ثبت نام دانشجویان میهمان پذیرفته شده جدید مقطع کارشناسی دانشگاه خوارزمی سال تحصیلی ۱۴۰۲–۱۴۰۱

( دانشجویان گرامی لطفاً اطلاعیه را تا پایان آن بصورت دقیق مطالعه نمایند )

دانشجویان میهمان سال های قبل که دارای شماره دانشجویی دانشگاه خوارزمی می باشند به منظور انجام انتخاب واحد نیمسال اول سـال تحصیلی ۱۴۰۲–۱۴۰۱ بشرح ذیـل اقـدام نمایند

این دسته از دانشجویان تنها لازم است وارد صفحه کاربری سیستم گلستان خود شده و در صورت داشتن سرترم نیمسال اول ۱۴۰۱ در اطلاعات جامع دانشجو در زمان ثبت نام ( ۱۳ تا ۱۶ شهریور ماه ۱۴۰۱) طبق برنامه زمانبندی اعلام شده نسبت به انجام انتخاب واحد خود اقدام نمایند. (زمانبندی انتخاب واحد دانشجویان کارشناسی متعاقباً به اطلاع خواهد رسید)

در صورت عدم وجود سـرترم و نداشـتن بدهـی و اطمینان از وضعیت میهمانی خود با اداره پذیرش و ثبت نام تماس حاصل فرمایند.

لازم بـه ذکـر اسـت که دانشـجویـان حتما نسـبت بـه تسـویه بـدهـی شـهریـه خود، قبل از انجام انتخاب واحد اقدام نمایند.

دانشجویان متقاضی میهمان دانشگاه خوارزمی که برای اولین ترم با درخواست میهمانی آنان موافقت شده است لازم است جهت تکمیل فرآیند ثبت نام مراحل زیر را انجام دهند .

## ثبت نام این دسته از متقاضیان در ۳ مرحله انجام می شود:

مرحله اول ۲ ثبت موقت اطلاعات اولیه و تعیین شناسه کاربری و گذر واژه سامان گلستان توسط متقاضی

مرحله دوم : تأیید مدیریت ( اداره پذیرش و ثبت نام \_ سرکار خانم رشتیانی ( ۲۷۶۸ داخلی ) ۴۵۷۹۶۰۰ \_ TEL : ۰۲۶۳ )

مرحله سوم : انجام انتخاب واحد توسط دانشجو

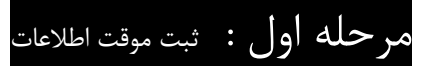

جهت انجام ثبت نام، دانشجو یان میهمان لازم است مراحل زیر را طی نمایند :

solestan.khu.ac.ir ) ورود به سیستم گلستان با استفاده از آدرس : ) - ۱

| Impor/golestankhu.ac.in/immo/authentical | euse/main.http:                                                                                                    | 2 A                                    |
|------------------------------------------|----------------------------------------------------------------------------------------------------|----------------------------------------|
| .2                                       | يىسىت<br>مىتكە ھرىيىن<br>سېيىتم جامع دانلىگاھى گلىستان                                                                                                    |                                        |
|                                          | در به بالارون المروم المروم |                                        |
|                                          | ر الما هي ، التبر (التعور بيان طلو الرئيس هو الروا مار العين ٥. ١٩٠٠ - ١                                                                                                    | نظورت ( باریاس الله هی مناد - ( باریاس |

۲ – وارد کردن کد امنیتی و کلیک بر روی آیکون " متقاضی میهمان مقطع کارشناسی جدید الورود سال تحصیلی ۱۴۰۱ -۱۴۰۲ "

٣ - تكميل اوليه اطلاعات دانشجو از طريق منوى

دانشجو 👄 پذیرش میهمان 👄 ثبت مشخصات اولیه دانشجویان متقاضی میهمان در این دانشگاه

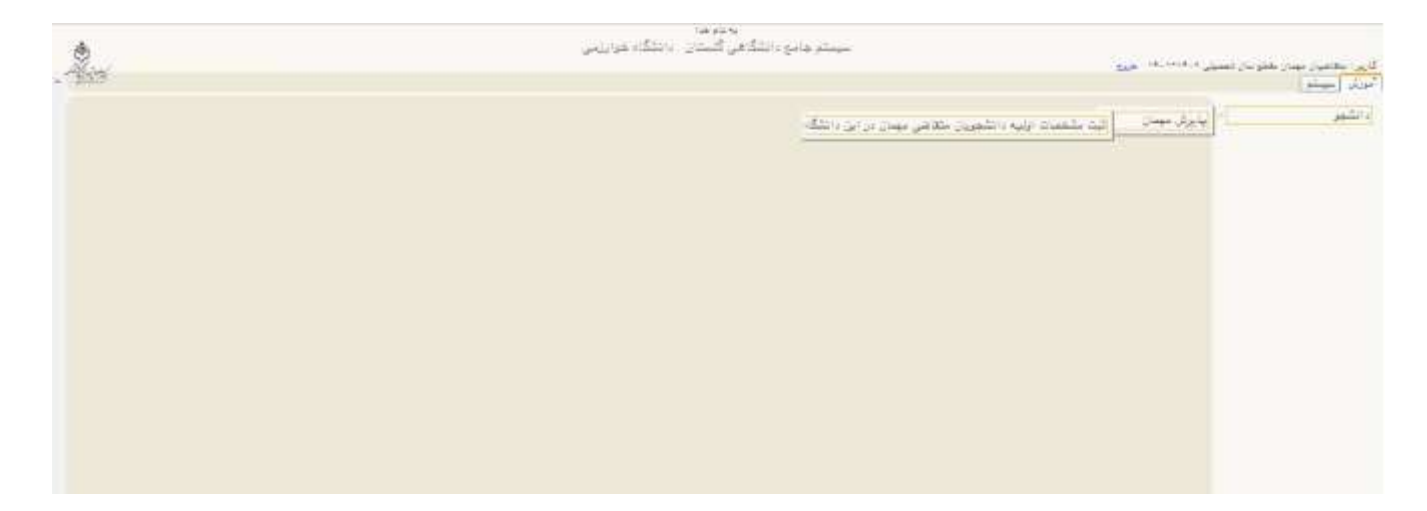

در این مرحله دانشجو لازم است مشخصات اولیه خود را وارد کرده و برای ورود به سیستم گلستان اقدام به تعریف شناسه کاربری و گذر واژه نماید . ( توجه : لازم به یادآوری است به هنگام ثبت مشخصات،حتماً از شناسه کاربری و پسورد ساخته شده برای خود ذخیره و نگهداری فرمائید)

| https://golestan.khu.ac/r/lorms/authenticateuser/main.htm |                                                                                          | P &                                                                                                    |
|-----------------------------------------------------------|------------------------------------------------------------------------------------------|----------------------------------------------------------------------------------------------------|
| And and the second second                                 | بالانتهامي الشكاهي كليشان الانتكام هوارزمي<br>سيستم جامع الشكاهي كليشان الانتكام هوارزمي | انین مادین بیان هلو بن نمینی ۱۹۰۰٬۱۹۰ خرن<br>۵ (X سیر این) X فید شمعت زنیه انتین مادین مادین برای اسکاد ]<br>۱۹۹۰ کید مشخصات اولیه دانشجویان متکاهی مهمان در این دانشگاه      |
|                                                           | التعاريسين بطغر تستي                                                                     | کرم تحصیلی میدانی ((۲۰) (()) (یسیان بود سای بیمیری ۲۲۰۱۰۲۲)<br>[1] - ایندانه با محامه کانل و قبل گلیه کرایط نمیدادنه، هو، را ملمید به رودید آل می دانم<br>مقاملات رویه دیرفتر |
|                                                           |                                                                                          | در مدی کی<br>در بدر از کی<br>محمد از حی از می از می<br>حمای محمد از می از می                                                                                                  |
|                                                           |                                                                                          | ورد کرد داد<br>ورد کرد داد سر مرد استان این و است کالیک مرد استعوان هایم اترامی است.<br>اعلی مادن<br>علی مارد                                                                 |
| ، شناسه کاریری و گذر واژه                                 | سافت                                                                                     | مرح المعينة البرتي<br>المساوية البرتي<br>المساوية البرتية<br>المراجعة البرتية<br>البر علما للزار البراجية (بله)                                                               |
|                                                           | وروده بخن الرسائية، به مثقاضي اختصافي مي يابد.                                           | <mark>الاستان علامی</mark><br>بین از تلفیل این فرم و کند. اعدامان با کنیک آلایته الند موقد مشعمات متدامی ا ، شماره<br>کنون بورنه                                              |
| · .                                                       |                                                                                          | ter iti                                                                                                    |

۴ – ورود مجدد به سیستم گلستان با استفاده از شناسه کاربری و گذر واژه تعریف شده در مرحله قبل

۵ – تکمیل اطلاعات فردی به صورت کامل با استفاده از منوی پذیرش غیر حضوری دانشجویان جدید الورود

در این مرحله متقاضی باید اطلاعات اولیه مربوط به خود را تکمیل و تأیید نماید. همچنین لازم است مدارک خواسته شده را بارگذاری نموده و برای ورود به مرحله دوم منتظر تأیید مدیریت بماند.

مدارک جهت بارگذاری ( اسکن کارت ملی و یا صفحه اول شناسنامه – اسکن کارت دانشجویی دانشگاه مبدأ )

## **مرحله دوم:** تأیید مدیریت

در این مرحله اطلاعات ثبت شده توسط دانشجو، بررسی شده و بایستی به تأیید اداره پذیرش و ثبت نام برسد.پس از تأیید این مدیریت دانشجو قادر به ادامه مراحل بعدی خواهد بود.

## مرحله سوم: انجام انتخاب واحد

پس از تأیید درخواست دانشجو توسط مدیریت ، دانشجو میتواند **از تاریخ ۱۳ لغایت ۱۶ شهریور ماه نسبت** به انجام انتخاب واحد از طریق پذیرش غیرحضوری دانشجویان متقاضی میهمان در این دانشگاه اقدام نماید. در صورت بروز مشکل در این مرحله با کارشناسان دانشکده تماس حاصل فرمائید. نکته : دانشجویان لازم است قبل از انجام انتخاب واحد نسبت به پرداخت پیش پرداخت شهریه به مبلغ ۲۰/۰۰۰/۰۰۰ (بیست میلیون ریال) از طریق (منوی کاربر 🛶 آموزش 🛶 شهریه 🛶 پرداخت شهریه دانشجو ) اقدام نمایند.

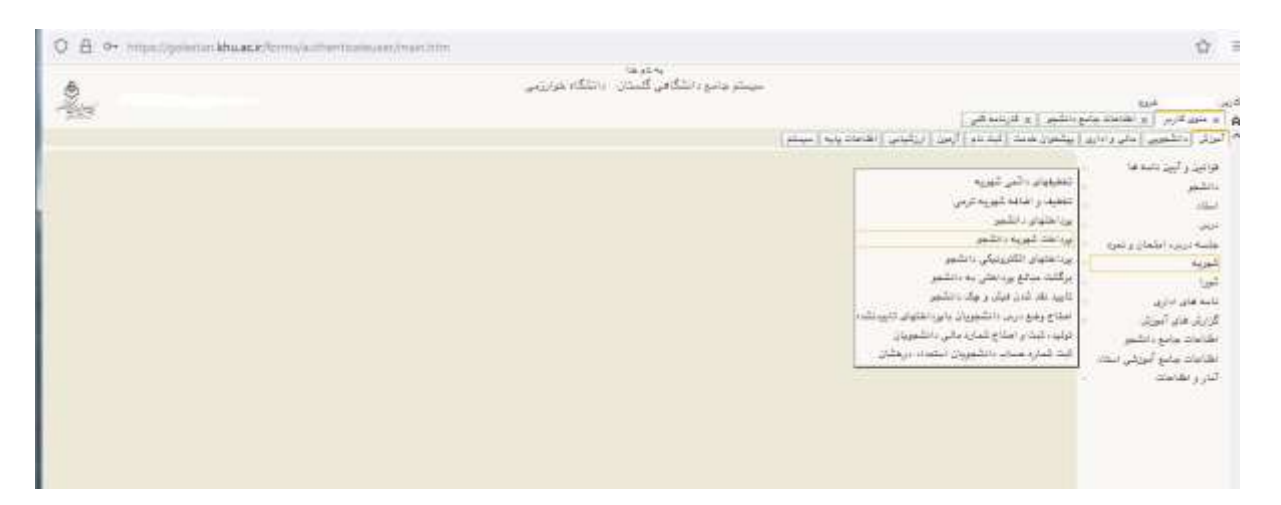

\* در این مرحله دانشجو ابتدا اقدام به انتخاب واحد و سپس أخذ گواهی پذیرش مینماید .

\*میزان شهریه دانشجویان میهمان متعاقباً اعلام خواهد شد.

متقاضیان گرامی در صورت داشتن هر گونه سوالی میتوانید در ساعات اداری با شماره های زیر تماس بگیرید:

مخابرات دانشگاه ۲۶۳-۴۵۷۹۶۰۰ TEL: ۰۲۶۳-۴۵۷۹۶۰۰

داخلی ۲۷۶۸ ..... سرکار خانم رشتیانی داخلی ۲۲۳۶ ..... جناب آقای صابری ( امور شهریه )